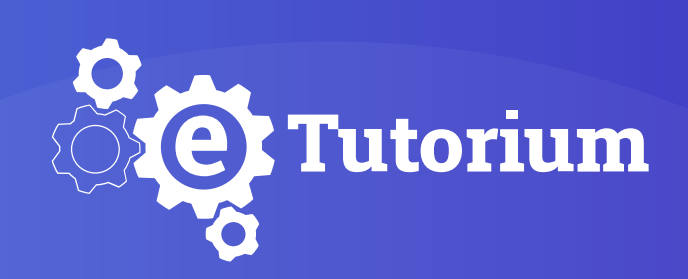

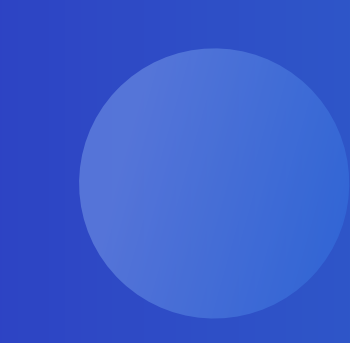

# ИНСТРУКЦИЯ по включению плагина Flash Player в браузерах

ПЛАТФОРМА ДЛЯ ВЕБИНАРОВ И ОНЛАЙН-ОБУЧЕНИЯ

www.etutorium.com

## **GOOGLE CHROME**

\_\_\_\_\_

#### Включение плагина Flash Player в браузере Chrome:

1. Слева вверху в адресной строке, необходимо нажать на замок, после чего в меню которое указано на скриншоте разрешить Flash плеер.

| $\leftrightarrow$ G | а Защищено https://room.etutorium.com/syst                                             | em_test/ru        |                         |  |  |  |  |
|---------------------|----------------------------------------------------------------------------------------|-------------------|-------------------------|--|--|--|--|
| <mark>ීල</mark> Tu  | К Карт), защищена. Подробнее                                                           | ст системы        |                         |  |  |  |  |
|                     | <ul> <li>Камера</li> <li>Разрешить •</li> <li>Микрофон</li> <li>Разрешить •</li> </ul> | асех Для ведущего |                         |  |  |  |  |
|                     | 🖈 Flash Разрешить 🔻                                                                    | Общие параметры   |                         |  |  |  |  |
|                     | Сертификат (действительный)                                                            | Порт:             | Тестируем               |  |  |  |  |
|                     | Настройки файлов cookie (используется 4 ф                                              | Мелиа-технология  | Flash Player 30.0.0     |  |  |  |  |
|                     | 🏟 Настройки сайтов                                                                     | подна технология  |                         |  |  |  |  |
|                     |                                                                                        | Браузер:          | Chrome 66 (mac-os-x-13) |  |  |  |  |
|                     |                                                                                        | Скорость:         | 0/0-kbps                |  |  |  |  |
|                     |                                                                                        |                   |                         |  |  |  |  |

2. Если нет опции флеш плеер, необходимо зайти в Настройки сайта (находится в самом низу) и в этом окне уже включить Flash (разрешить).

| $\leftrightarrow \rightarrow G$ | https://etutorium.ru | * |
|---------------------------------|----------------------|---|
|                                 | ×                    |   |

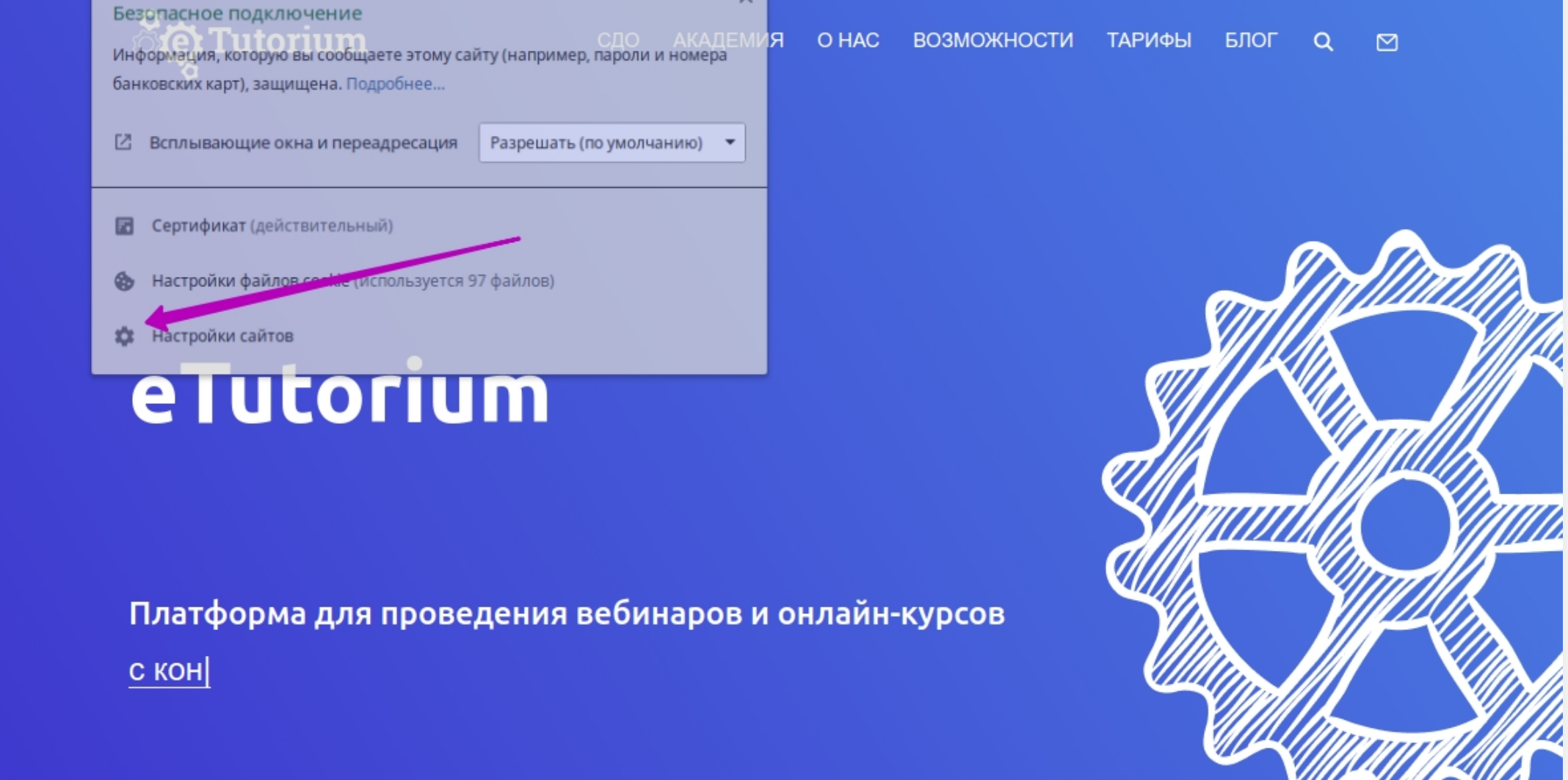

| ≡ Настройки | Q Поиск настроек                                                                               |                             |  |  |  |  |  |  |
|-------------|------------------------------------------------------------------------------------------------|-----------------------------|--|--|--|--|--|--|
|             | ← https://etutorium.ru                                                                         |                             |  |  |  |  |  |  |
|             | Использование                                                                                  |                             |  |  |  |  |  |  |
|             | 3,3 КБ · 29 файлов cookie                                                                      | Удалить данные              |  |  |  |  |  |  |
|             | Разрешения                                                                                     | Сбросить все разрешения     |  |  |  |  |  |  |
|             | 오 Геоданные                                                                                    | Спрашивать (по умолчанию 🕶  |  |  |  |  |  |  |
|             | 🖿 Камера                                                                                       | Спрашивать (по умолчанию 🕶  |  |  |  |  |  |  |
|             | 🌷 Микрофон                                                                                     | Спрашивать (по умолчанию 🔫  |  |  |  |  |  |  |
|             | 🏚 Уведомления                                                                                  | Спрашивать (по умолчанию 🕶  |  |  |  |  |  |  |
|             | <> JavaScript                                                                                  | Разрешать (по умолчанию) 👻  |  |  |  |  |  |  |
|             | Flash                                                                                          | Спрашивать (по умолчанию 🕶  |  |  |  |  |  |  |
|             | Картинки                                                                                       | Разрешать (по умолчанию) 👻  |  |  |  |  |  |  |
|             | Всплывающие окна и переадресация                                                               | Разрешать (по умолчанию) 👻  |  |  |  |  |  |  |
|             | Реклама<br>Блокировать, если сайт показывает навязчивую или<br>вводящую в заблуждение рекламу. | Блокировать (по умолчаник 🕶 |  |  |  |  |  |  |

| 3,3     | КБ · 29 файлов cookie                                                                          | Удалить данные              |
|---------|------------------------------------------------------------------------------------------------|-----------------------------|
| Разреше | ния                                                                                            | Сбросить все разрешения     |
| 0       | Геоданные                                                                                      | Спрашивать (по умолчанию 🕶  |
|         | Камера                                                                                         | Спрашивать (по умолчанию 🕶  |
| Ŷ       | Микрофон                                                                                       | Спрашивать (по умолчанию 🕶  |
|         | Уведомления                                                                                    | Спрашивать (по умолчанию 🕶  |
| <:      | > JavaScript                                                                                   | Разрешать (по умолчанию) 🔻  |
| *       | Flash                                                                                          | Разрешить 🗸                 |
|         | Картинки                                                                                       | Разрешать (по умолчанию) 🔻  |
| Z       | Всплывающие окна и переадресация                                                               | Разрешать (по умолчанию) 🔻  |
|         | Реклама<br>Блокировать, если сайт показывает навязчивую или<br>вводящую в заблуждение рекламу. | Блокировать (по умолчаник 🕶 |
| ¢       | Фоновая синхронизация                                                                          | Разрешать (по умолчанию) 🔻  |
| щ       | ) Звук                                                                                         | Автоматически (по умолчан 🕶 |

### - MOZILLA FIREFOX

#### Включение флеш плеера в браузере Mozilla:

1. Слева вверху в адресной строке, где замок необходимо нажать на символ с двумя точками, далее появится меню. В котором необходимо поставить галочку и разрешить флеш плеер как указано на скриншоте.

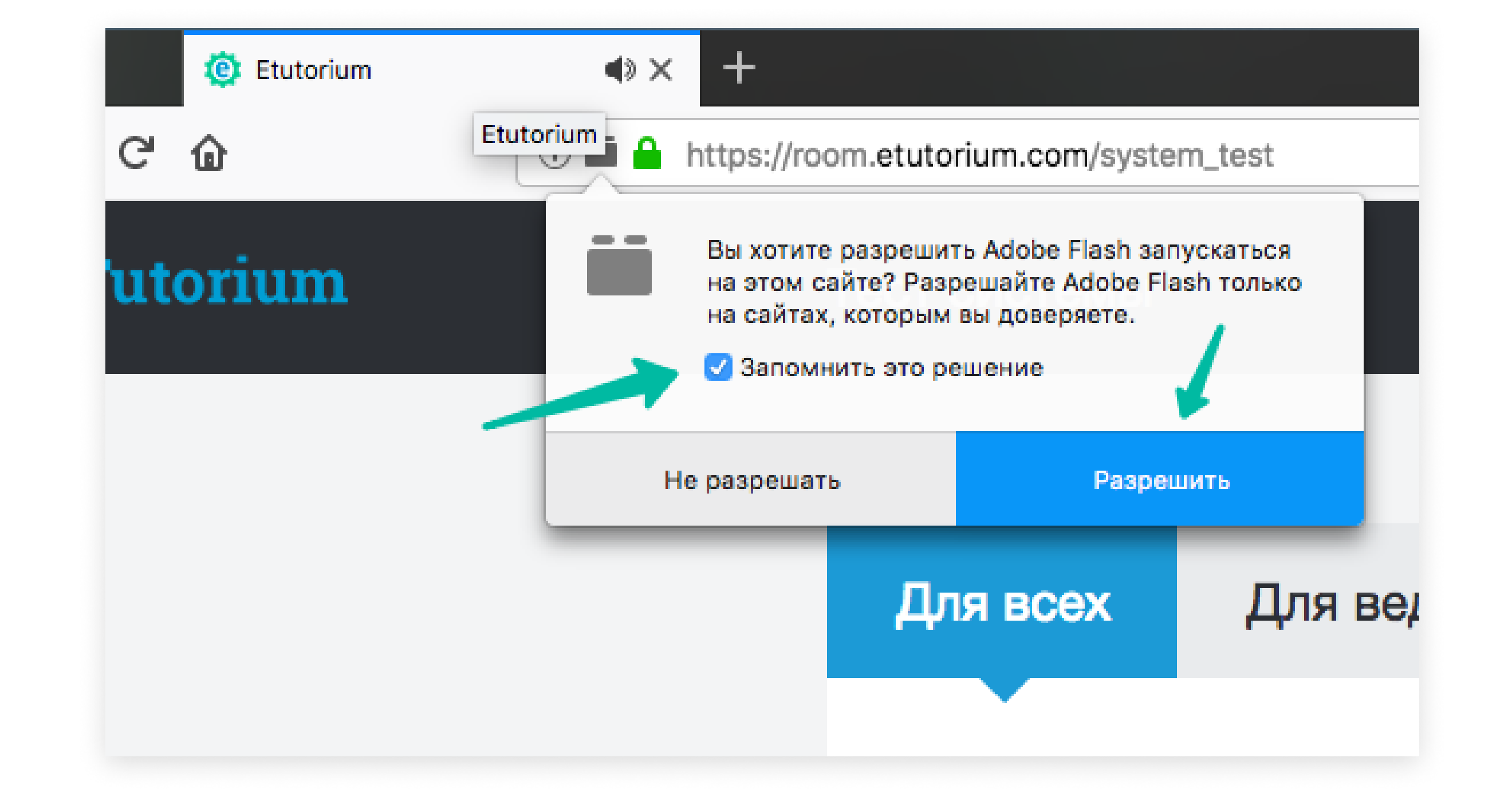

### - OPERA

#### Включение плагина Flash Player в браузере Opera:

1. Слева вверху в адресной строке, необходимо нажать на замок, после чего в меню которое указано на скриншоте разрешить Flash плеер.

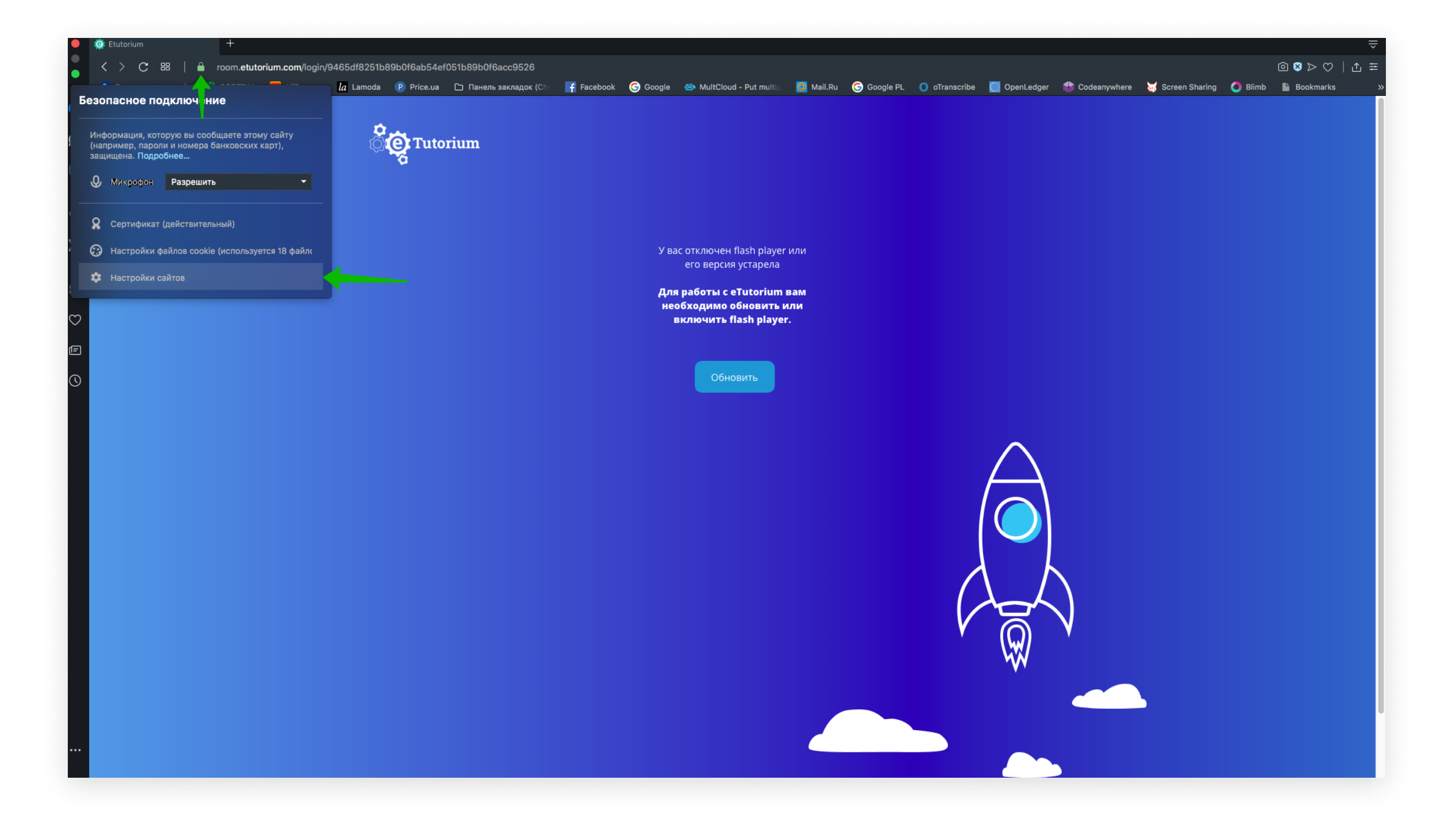

2. Если нет опции флеш плеер, необходимо зайти в Настройки сайта (находится в самом низу) и в этом окне уже включить Flash (разрешить).

| i Etutorium           | 🏥 Настр       | ойки             | +                  |                |                         |              |                    |                  |                    |                 |               |            |              |             |              |             | ÷                 |
|-----------------------|---------------|------------------|--------------------|----------------|-------------------------|--------------|--------------------|------------------|--------------------|-----------------|---------------|------------|--------------|-------------|--------------|-------------|-------------------|
|                       | ) settings/co | ntent/siteDetail | e                  |                |                         |              |                    |                  |                    |                 |               |            |              |             |              | രെ ന        | _int ≞            |
| В. Бронювання готелів | ROZETKA       | AliExpress       | la Lamoda          | Price.ua       | Гъ Панель закладок (Chr | Facebook     | G Google           | 🔿 MultCloud - Pu | : multio 👩 Mail.Ru | I Google PL     | O oTranscribe | OpenLedger | Codeanvwhere | 🐱 Screen Sh | aring 👩 Blim | b Bookmarks | , L, <del>-</del> |
|                       |               |                  |                    |                |                         |              | 0                  |                  |                    | • • • • • • • • |               |            |              | _           |              |             |                   |
| 🌔 Настройки           | I             |                  |                    |                |                         |              |                    |                  |                    |                 |               |            |              | По          | іск настроек |             | ٩                 |
|                       |               |                  |                    |                |                         |              |                    |                  |                    |                 |               |            |              |             |              |             | -                 |
|                       |               | Кон              | фиденциал          | іьность и бе   | езопасность             |              |                    |                  |                    |                 |               |            |              |             |              |             |                   |
| Основные              |               |                  |                    |                |                         |              |                    |                  |                    |                 |               |            |              |             |              |             |                   |
| ▲ Дополнительно       |               |                  | ← https://ro       | oom.etutorium. | .com                    |              |                    |                  |                    |                 |               |            |              |             |              |             |                   |
| Безопасность          |               |                  | Аспользовани       | 40             |                         |              |                    |                  |                    |                 |               |            |              |             |              |             |                   |
| Возможности           |               | ,                | пспользовани       | ne             |                         |              |                    |                  |                    |                 |               |            |              |             |              |             |                   |
|                       |               |                  | 220 Б - 2          | 2 файла cookie | e                       |              |                    | Удалить данные   |                    |                 |               |            |              |             |              |             |                   |
| ьраузер               |               |                  |                    |                |                         |              |                    |                  |                    |                 |               |            |              |             |              |             |                   |
|                       |               | г                | Тривилегии         |                |                         |              | Сбросит            | ъ все разрешения |                    |                 |               |            |              |             |              |             |                   |
| Capaska Opera         |               |                  | Ом                 | естоположени   | ие                      | Сп           | рашивать (по       | о умолчанию) 🔻   |                    |                 |               |            |              |             |              |             |                   |
| Справка Орега         |               |                  | V                  | сстоположени   |                         |              | рашивать (п        |                  |                    |                 |               |            |              |             |              |             |                   |
|                       |               |                  | CA Ka              | амера          |                         | Сп           | рашивать (по       | о умолчанию) 🚽   |                    |                 |               |            |              |             |              |             |                   |
|                       |               |                  | 0                  |                |                         | De           |                    |                  |                    |                 |               |            |              |             |              |             |                   |
|                       |               |                  | ♥ ™                | икрофон        |                         | Pa           | зрешить            |                  |                    |                 |               |            |              |             |              |             |                   |
|                       |               |                  | (•)) да            | атчики движен  | ния                     | Р            | азрешать (по       | о умолчанию) 🚽   |                    |                 |               |            |              |             |              |             |                   |
|                       |               |                  |                    |                |                         |              |                    |                  |                    |                 |               |            |              |             |              |             |                   |
|                       |               |                  | L' Ye              | зедомления     |                         | Сп           | рашивать (по       | о умолчанию) 🔍   |                    |                 |               |            |              |             |              |             |                   |
|                       |               |                  | <b>&lt;&gt;</b> Ja | waScript       |                         | Р            | азрешать (по       | о умолчанию) 🔻   |                    |                 |               |            |              |             |              |             |                   |
|                       |               |                  |                    |                |                         | Спр          | ашивать (по        | о умолчанию)     |                    |                 |               |            |              |             |              |             |                   |
|                       |               |                  | Fil                | ash            |                         | ✓ Раз<br>Бло | решить<br>кировать |                  |                    | -               |               |            |              |             |              |             |                   |
|                       |               |                  | M M                | зображения     |                         | Р            | азрешать (по       | о умолчанию) 🔻   |                    |                 |               |            |              |             |              |             |                   |
|                       |               |                  |                    |                |                         |              |                    |                  |                    |                 |               |            |              |             |              |             |                   |
|                       |               |                  | В                  | сплывающие о   | окна и переадресация    | Бло          | жировать (по       | о умолчанию) 📼   |                    |                 |               |            |              |             |              |             |                   |
|                       |               |                  |                    |                |                         |              |                    |                  |                    |                 |               |            |              |             |              |             |                   |

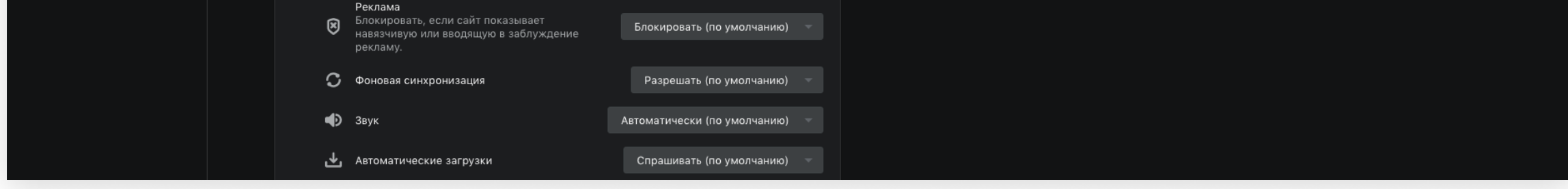

## — ЯНДЕКС БРАУЗЕР

#### Включить Adobe Flash Player для браузера Яндекс

1. Напишите в адресной строке браузера: browser://plugins и нажмите Enter

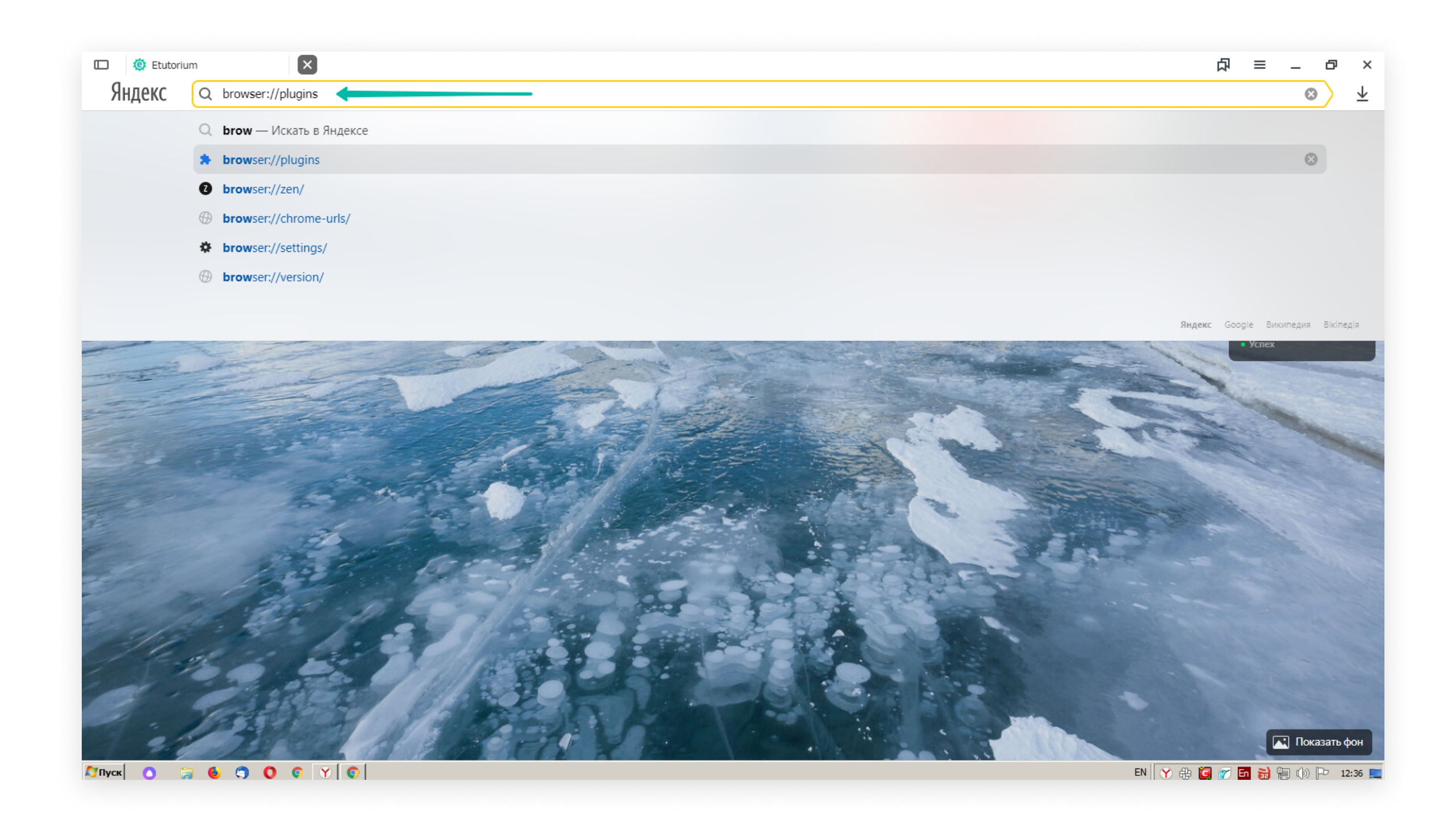

- 2. Найдите строку Adobe Flash Player.
- 3. Если написано "Отключить", значит он включен, поставьте рядом галочку "Запускать всегда".
- 4. Если написано "Включить", то включите, поставьте галочку "Запускать всегда".

| 🛄 😟 Etutorium                                   | ≯ Плагины × + | □ □ | _ 0      | ×                       |
|-------------------------------------------------|---------------|-----|----------|-------------------------|
| - A C O plugins                                 | Плагины       |     | <b>H</b> | $\overline{\mathbf{h}}$ |
| 💼 Плагины                                       |               |     |          |                         |
| Плагины (5)                                     |               |     | 🕀 Подроб | інее                    |
| Chromium PDF Plugin<br>Portable Document Format |               |     |          |                         |
| 🗹 Запускать всегда                              |               |     |          |                         |
| Chromium PDF Viewer                             |               |     |          |                         |
| Запускать всегда                                |               |     |          |                         |
| Native Client                                   |               |     |          |                         |
| BookReader                                      |               |     |          |                         |
| Запускать всегда                                |               |     |          |                         |
| Shockwave Flash 32.0 r0                         |               |     |          |                         |

- 5. Перезагрузите браузер
- 6. Заново перейдите по ссылке из письма.